## <u>Step -by-Step guide for creating access to the</u> <u>parking reservation system</u>

**Starting April** 7<sup>th</sup>, please go to: <u>https://dotparking.usedirect.com/DOTpasses</u> and follow the below steps.

1. Click on Login (upper right-hand corner of page)

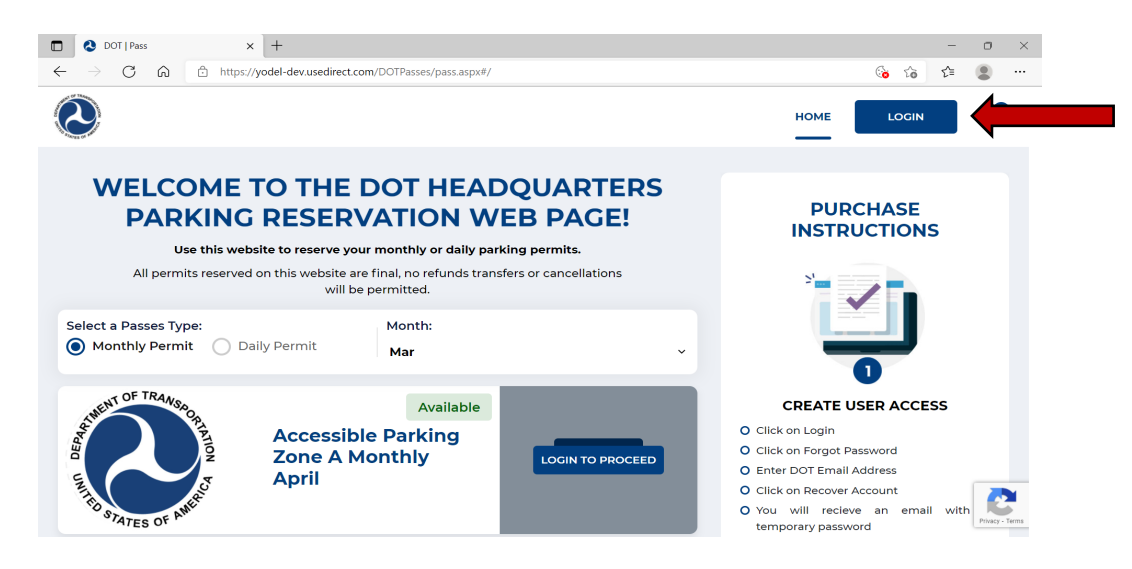

2. Click on Forgot Password

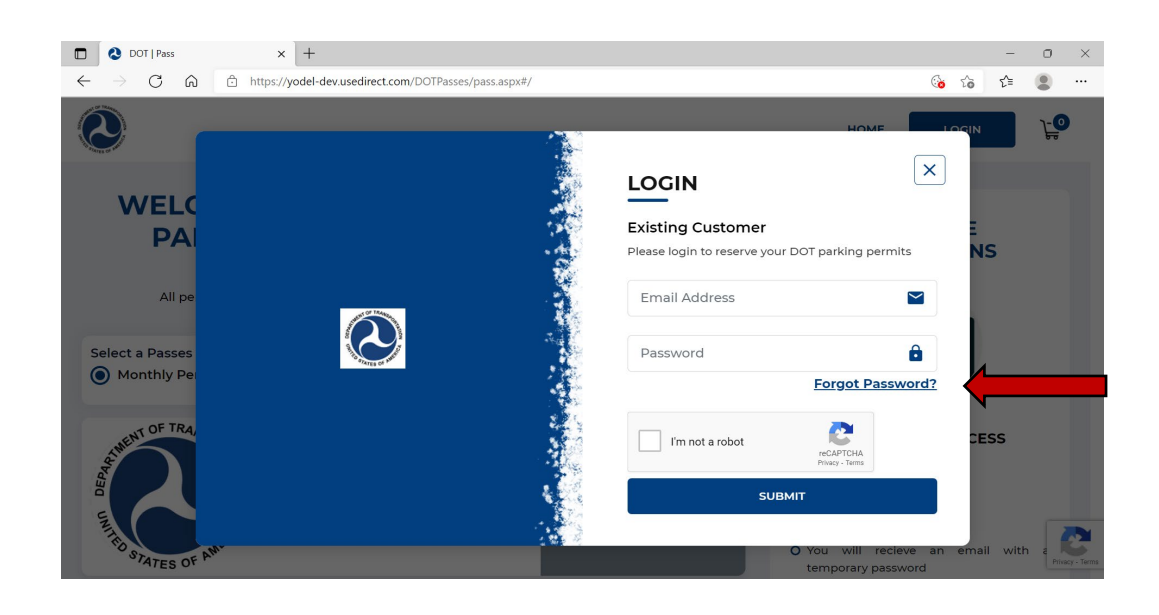

- 3. Enter your DOT email address.
- 4. Select Recover Account

| $\leftarrow \rightarrow c$ | A △ https://yodel-devusedirect.com/DOTPasses/Customers/Recover.aspx                    | 6 | ŵ | £,=  |   |
|----------------------------|----------------------------------------------------------------------------------------|---|---|------|---|
|                            |                                                                                        |   |   | HOME | Ð |
| . ourge de .               | Account Recovery                                                                       |   |   |      |   |
|                            | Home / Account Recovery                                                                |   |   |      |   |
|                            | Email Address *                                                                        |   |   |      |   |
|                            | Please review your account information at that time, including updating your password. |   |   |      |   |

5. Select "Close"

| U US eDirect - Account Recovery × +                                                                                                    |   |   | -   | 0 | $\times$ |  |  |  |
|----------------------------------------------------------------------------------------------------|---|---|-----|---|----------|--|--|--|
| ← → ♂ ゐ 🗅 https://yodel-dev.usedirect.com/DOTPasses/Customers/Recover.aspx                                                                                                    | 6 | î | £⁄≣ |   |          |  |  |  |
| Password Reset Completed *                                                                                                    |   | н | ome | 0 |          |  |  |  |
| Account Rec<br>Please check your Email to retrieve the new temporary password.                                                                                                    |   |   |     |   |          |  |  |  |
| Home / Account Recovery                                                                                                    |   |   |     |   |          |  |  |  |
| Enter the Email address associated with your DOT Parking Reservation System Account, then click "Recover Account."<br>We will send you an email (immediately in most cases) with a new randomly generated password. If you don't see the email right away,<br>check to make sure that it isn't in your junk email box. Please note that your old password will no longer be valid after recovery. |   |   |     |   |          |  |  |  |
|                                                                                                    |   |   |     |   |          |  |  |  |
| •                                                                                                    |   |   |     |   |          |  |  |  |
| Please review your account information at that time, including updating your password.                                                                                                    |   |   |     |   |          |  |  |  |
| Recover Account Cancel                                                                                                    |   |   |     |   |          |  |  |  |

6. Check your DOT email for your temporary password. Email will be from: <u>AutomaticEmail@usedirect.com</u>

- 7. Enter you DOT email address
- 8. Enter the temporary password
- 9. Click on Sign in

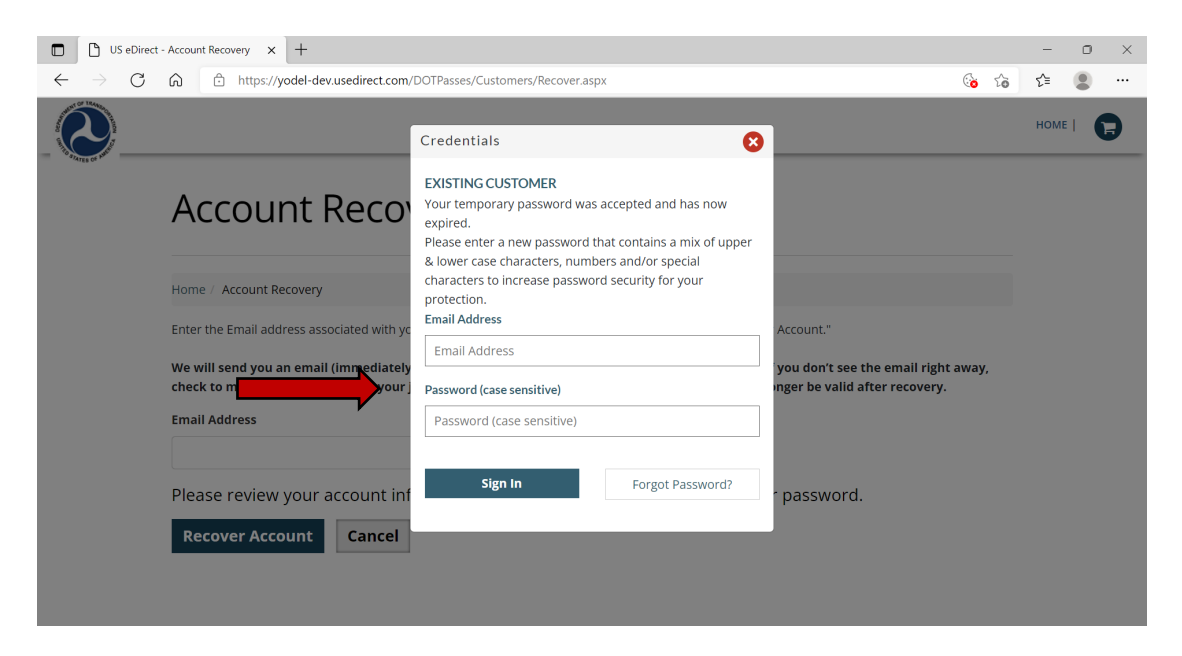

## 10. Enter a new password11.Click on Save and Log in

| US eDirect - Account Recovery X +                                                 |                                                                                                    |                                                                       | -    | 0 | × |
|-----------------------------------------------------------------------------------|----------------------------------------------------------------------------------------------------|-----------------------------------------------------------------------|------|---|---|
| ← → C D https://yodel-dev.usedirect.com/DOTPasses/Customers/Recover.aspx          |                                                                                                    |                                                                       |      |   |   |
|                                                                                   | Credentials 😵                                                                                                    |                                                                       | номе |   |   |
| Account Reco                                                                      | EXISTING CUSTOMER<br>Your temporary password was accepted and has now<br>expired.<br>Please enter a new password that contains a mix of upper<br>& lower case characters, numbers and/or special |                                                                       |      |   |   |
| Home / Account Recovery                                                           | characters to increase password security for your<br>protection.<br>Email Address                                                                                                    | Account."                                                             |      |   |   |
| We will send you an email (immediatel<br>check to make sure that it isn't in your | @dot.gov<br>New Password                                                                                                    | 'you don't see the email right away,<br>nger be valid after recovery. |      |   |   |
| Email Address                                                                     | Confirm New Password                                                                                                    |                                                                       |      |   |   |
| Please review your account in                                                     | f                                                                                                    | <sup>-</sup> password.                                                |      |   |   |
| Recover Account Cancel                                                            | Save and Log In Forgot Password?                                                                                                    |                                                                       |      |   |   |

12. You can now use your DOT email and newly created password to log into the web site.

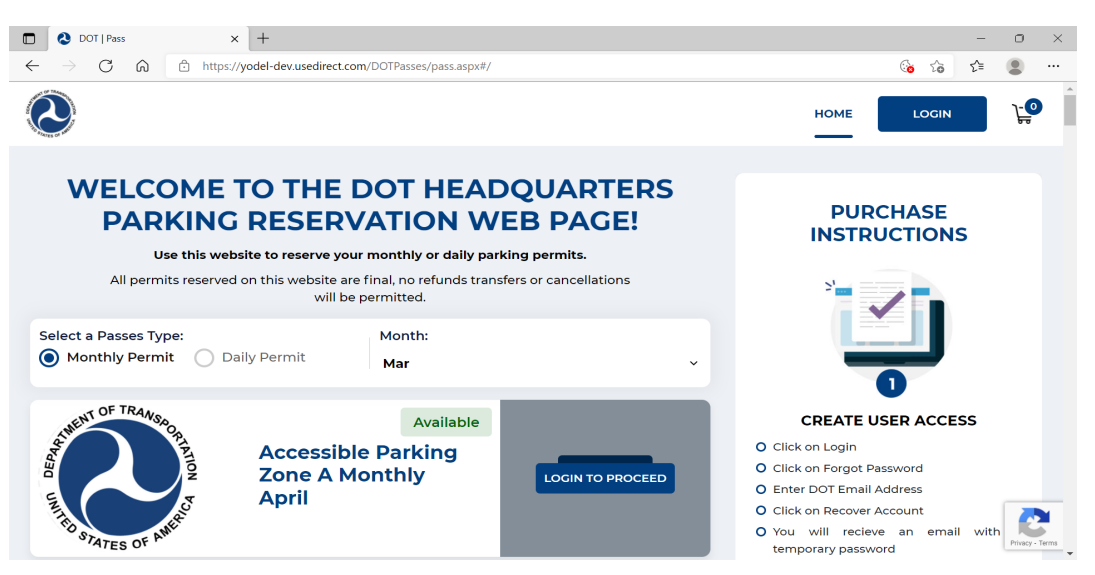